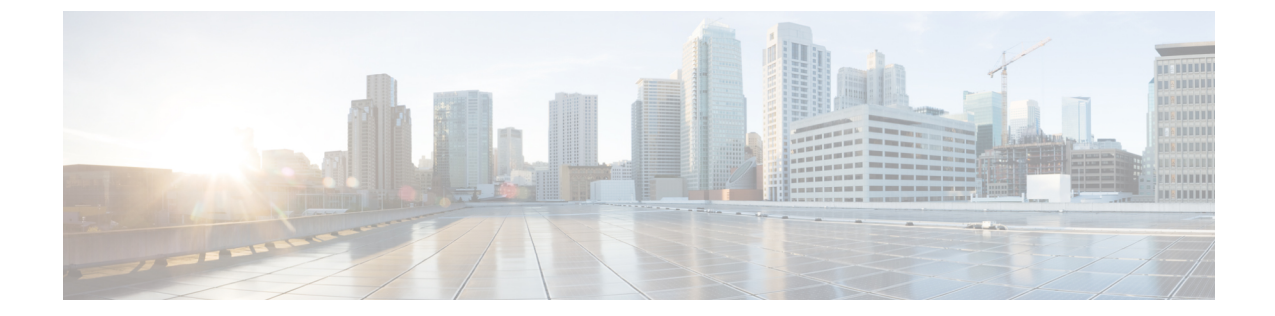

## 管理パックの構成

この章の内容は、次のとおりです。

- Cisco UCS Manager アダプタインスタンスの作成および編集, 1 ページ
- Cisco UCS Manager アダプタ インスタンスの削除, 4 ページ

# Cisco UCS Manager アダプタ インスタンスの作成および 編集

既存または最近設定された Cisco UCS Manager アダプタ インスタンスを編集するには、インスタ ンスを選択し、[編集(Edit)] アイコンをクリックします。

#### はじめる前に

- ・ESXi ホストとサーバとの間の関係を確立するための vCenter アダプタ インスタンスを作成
- ・読み取り専用以上のアクセス権を持つ Cisco UCS Manager ユーザ アカウントが必要
- ステップ1 [Operations Manager] Web UI にアクセスします。
- ステップ2 [管理(Administration)] > [ソリューション(Solutions)]の順に移動します。
- ステップ3 Cisco UCS ソリューションを選択し、[設定(Configure)] アイコンをクリックします。 [ソリューションの管理 - Cisco UCS(Manage Solution - Cisco UCS)] ページが表示されます。
- ステップ4 新しいアダプタインスタンスを作成するには、[追加(Add)]アイコンをクリックします。
- **ステップ5** [インスタンス設定(Instance Settings)]領域で、次を入力します。

| 名前                | 説明                          |
|-------------------|-----------------------------|
| 表示名(Display Name) | UCS Manager アダプタ インスタンスの名前。 |

| 名前               | 説明                           |
|------------------|------------------------------|
| 説明 (Description) | UCS Manager アダプタ インスタンスの記述名。 |

#### ステップ6 [基本設定 (Basic Settings)]領域で、次を入力します。

| 名前                                           | 説明                                                                                                    |
|----------------------------------------------|----------------------------------------------------------------------------------------------------|
| UCS ドメイン IP/ホスト名(UCS Domain IP/Host<br>Name) | 指定した UCS ドメインのホスト名または IP アドレス。                                                                         |
| [認証情報(Credential)] ドロップダウン リスト               | 使用できる UCS Manager の認証情報の種類の一覧<br>が表示されます。                                                              |
|                                              | UCSM の認証情報の種類を追加するには [追加<br>(Add)]アイコン、既存の UCS Manager の認証情<br>報の種類を編集するには [編集(Edit)]アイコンを<br>クリックします。 |

### ステップ7 UCS Manager の新たな資格情報を追加するには、[認証情報(Credential)]ドロップ ダウン リストの横に ある[追加(Add)]アイコンをクリックします。

a) [認証情報の種類 (Credential Kind)] ドロップダウンリストから[UCS クレデンシャル (UCS Credentials)] を選択し、次を入力します。

| 名前                                | 説明                                                                                         |
|-----------------------------------|--------------------------------------------------------------------------------------------|
| クレデンシャル名 (Credential Name)        | 認証情報の種類の名前。                                                                                |
| UCS ユーザ名 (UCS Username)           | UCS Manager のユーザ名。                                                                         |
|                                   | <ul><li>(注) LDAP 認証については、ユーザ名を<br/>ucs-<domain>/usernameの形式で入力し<br/>ます。</domain></li></ul> |
| UCS パスワード (UCS Password)          | UCS Manager のパスワード。                                                                        |
| Realize ユーザ名 (vRealize Username)  | vRealize の管理者権限を持つユーザ名。                                                                    |
| vRealize パスワード(vRealize Password) | vRealize のパスワード。                                                                           |

b) [プロキシでの UCS クレデンシャル (UCS Credentials with Proxy)]を選択すると、次の追加のフィール ドが設定されます。

| 名前                                       | 説明                           |
|------------------------------------------|------------------------------|
| プロキシサーバ IP (Proxy Server IP)             | プロキシ サーバの IP アドレスまたはホスト名。    |
| プロキシサーバのポート (Proxy Server Port)          | プロキシ サーバ用に使用するポート番号。         |
| プロキシ サーバのユーザ名(Proxy Server<br>Username)  | 認証が有効な場合は、プロキシ サーバのユーザ<br>名。 |
| プロキシサーバのパスワード (Proxy Server<br>Password) | 認証が有効な場合は、プロキシサーバのパスワード。     |

ステップ8 [OK] をクリックして認証情報を保存します。

| ▲テツノ9 (仕意)   拝細設定(Advanced Settings)  領域で、次を入刀し∃ | (Advanced Settings) ] 領域で、次を入力し? | (Advanced Settings) | [詳細設定] | (任意) | ステップ9 |
|--------------------------------------------------|----------------------------------|---------------------|--------|------|-------|
|--------------------------------------------------|----------------------------------|---------------------|--------|------|-------|

| 名前                                             | 説明                                        |
|------------------------------------------------|-------------------------------------------|
| [コレクタ/グループ(Collectors/Groups)] ドロップ<br>ダウン リスト | 使用可能なコレクタまたはコレクタのグループが表<br>示されます。         |
| [セキュアな接続(Secure Connection)] ドロップダ<br>ウン リスト   | セキュアな接続を有効にします。次のいずれかにな<br>ります。           |
|                                                | •[はい (True) ]                             |
|                                                | •[いいえ (False) ]                           |
| ポート (Port)                                     | 接続先のポート番号。                                |
| 新しいリソースの自動探索(Auto Discover New Resource)       | 新しいリソースを探索し、自動的にメトリックを収<br>集するかどうかを指定します。 |
|                                                | デフォルトでは、このオプションは[はい(True)]<br>に設定されています。  |

- ステップ10 [テスト接続(Test Connection)]をクリックすると、UCS Manager への接続を確認します。
- ステップ11 2.0(3) 以降のバージョンを使用する場合は、資格情報を確認して同意するよう求められます。[OK] をク リックします。
- ステップ12 [設定の保存 (Save Settings)]をクリックします。

I

インスタンス化されたアダプタのコレクションの状態とモニタされているリソースは、[環境の概要(Environment Overview)]ページに表示されます。オブジェクトおよびコレクションの状態を

表示するには、[管理(Administration)] > [インベントリエクスプローラ(Inventory Explorer)] の順に移動します。

### Cisco UCS Manager アダプタ インスタンスの削除

- ステップ1 [Operations Manager] Web UI にアクセスします。
- ステップ2 [管理(Administration)]>[ソリューション(Solutions)]の順に移動します。
- ステップ3 [ソリューション (Solutions)] ページで、[Cisco UCS] を選択します。
- ステップ4 Cisco UCS ソリューションを選択し、[設定 (Configure)] アイコンをクリックします。
- ステップ5 削除するアダプタインスタンスを選択し、[削除(Delete)]アイコンをクリックします。